# [9]

## 電子申請中の案件の進捗状況を確認する 過去の申請案件の一覧を表示する

## JAP 外為法 進捗状況照会

## ディスクトップのショートカットをクリックして、ソフトを立ち上げます

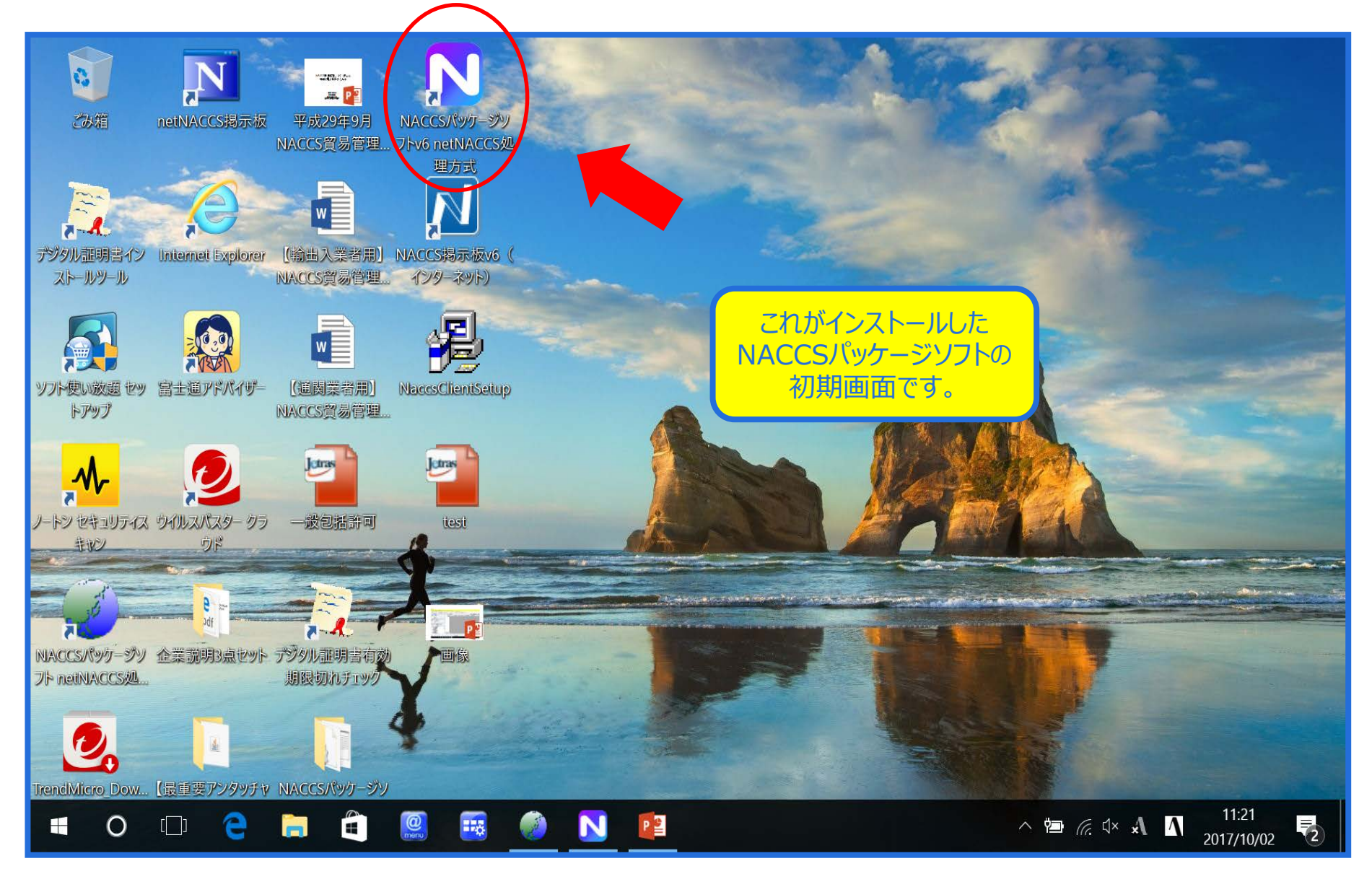

#### NACCSパッケージソフトから、「JAP 進捗状況照会」を呼び出します

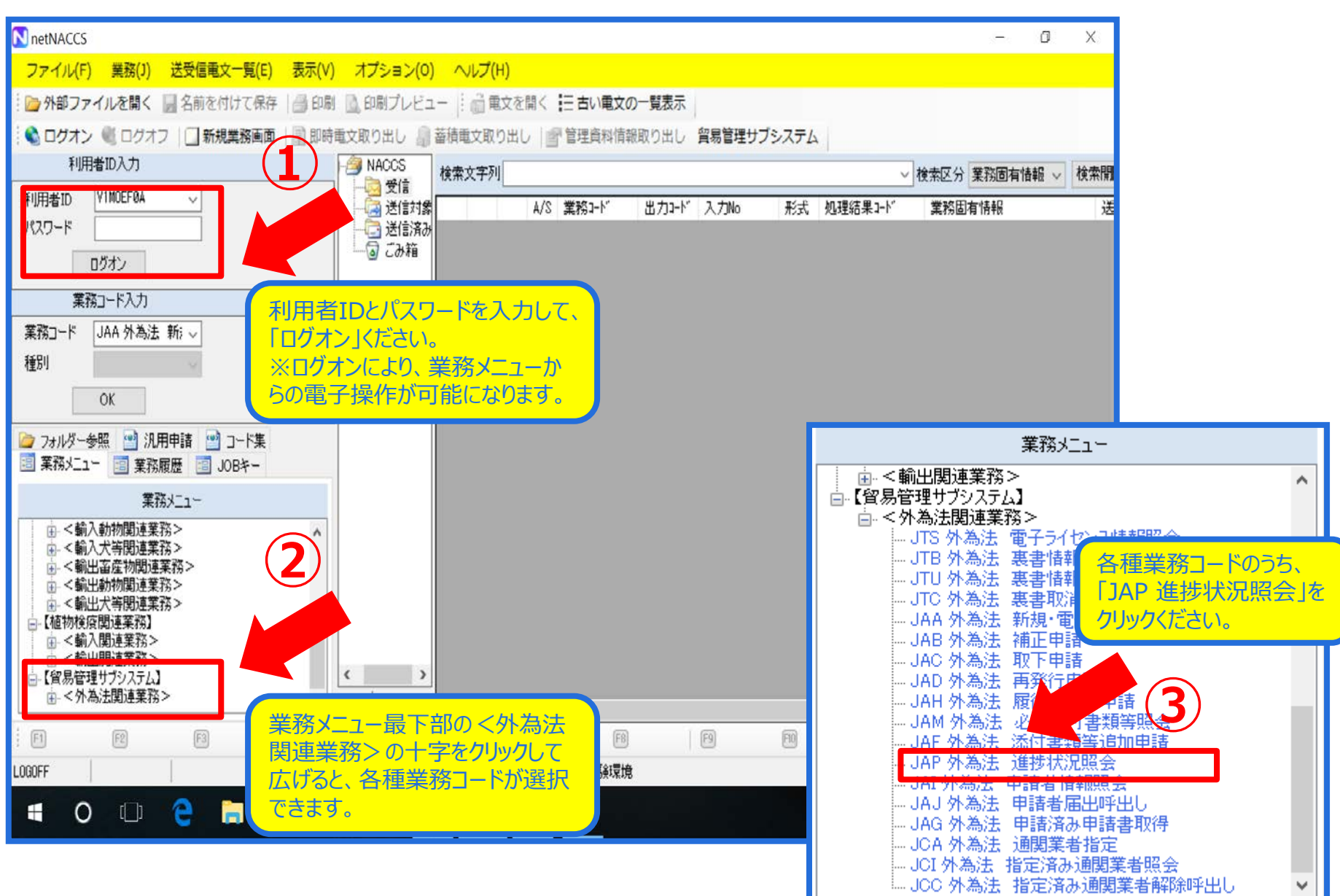

#### 「JAP 進捗状況照会」画面にて、 進捗を確認したい案件の「整理番号」を入力します

| III 1AP 外為法 准统状况昭全                                      |                       |
|---------------------------------------------------------|-----------------------|
| ファイル(F) 編集(E) 業務(I) 表示(V) オプション(O)                      |                       |
| : № 元に戻す 👗 切り取り 🗈 コピー 🏨 貼り付け 🗄 🕞 外部ファイルを聞く 🛄 名前を付けて保存 🗍 | a fori                |
| ○ 新規業務画面   □ 送信   1 送信フォルダーに保存   ◎ 添付ファイルの追加            |                       |
|                                                         |                       |
| 貿易管理サブシステム -                                            |                       |
| 入力情報特定番号                                                |                       |
|                                                         |                       |
| 添付ファイル                                                  |                       |
| ファイル名 サイズ                                               |                       |
|                                                         |                       |
|                                                         |                       |
|                                                         |                       |
| 入力項目ガイド                                                 | <b>经理番号</b>           |
| (1)整理番号と許可承認証等番号のいずれか一方を入力<br>(2)特に指定しない場合はま入力で可        | 許可承認証等番号              |
|                                                         |                       |
| 1                                                       | 伏況                    |
|                                                         |                       |
|                                                         |                       |
| 業務メッセージ                                                 |                       |
|                                                         |                       |
|                                                         | 電士中請の达信後に、ン人アムから自動通   |
|                                                         | 知された「受理済み」メール本文に記載の   |
|                                                         | 「整理番号」をコビペして貼り付けることをお |
|                                                         | 薦めしています。              |
|                                                         |                       |
|                                                         |                       |
|                                                         |                       |
| 業務固有情報<br>                                              |                       |
|                                                         |                       |
|                                                         |                       |
| VMJY1100                                                |                       |

#### 整理番号を入力して、「送信」ボタンを押します

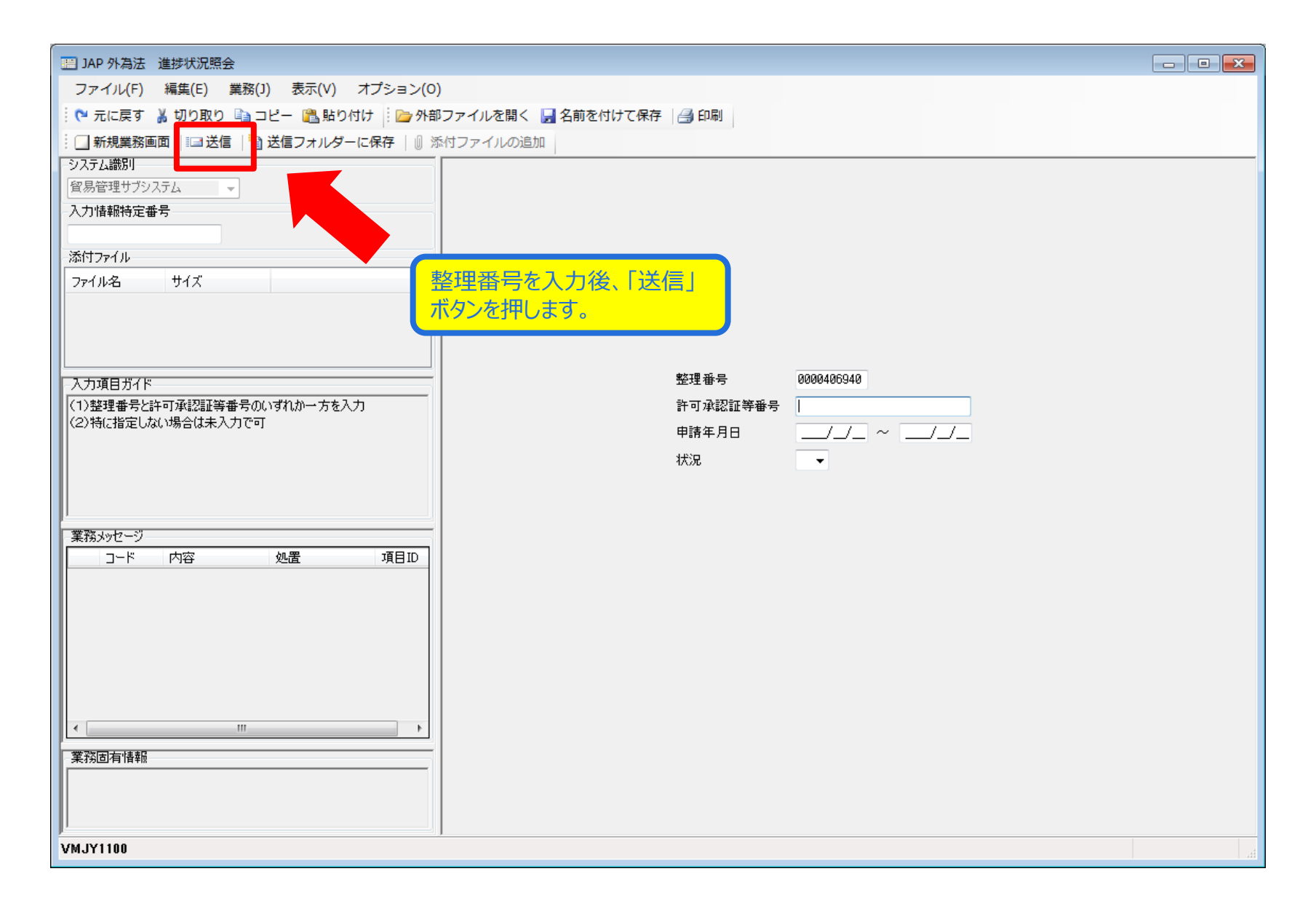

#### 当該案件の進捗状況が表示されます

| IAP 外為法 進捗状況照会情報(整理番号照会)                |              |                        |
|-----------------------------------------|--------------|------------------------|
| ファイル(F) 編集(E) 業務(J) 表示(V) オプション(O)      |              |                        |
| 🕴 🍋 元に戻す 👗 切り取り 🗈 コピー 🙈 貼り付け 🗄 🗁 外部ファイ  | イルを開く 📙 名前を付 | けて保存                   |
| 😧 🛄 新規業務画面  💷 送信   🎦 送信フォルダーに保存   🖉 添付フ | アイルの追加       |                        |
| システム識別                                  | ,            |                        |
| 貿易管理サブシステム →                            | 整理番号         | 0000406940             |
| 入力情報特定番号                                | 申請様式名称       | 輸入割当申請                 |
| Marken ( )                              |              |                        |
| 7年17月17日                                | ステータス        | 受理待                    |
| <u>771766</u> 91X                       | 由諸年日日時分秒     | 2019/02/15 12:20:10    |
|                                         | 平調午月日四月初     |                        |
|                                         | 交埋年月日<br>    |                        |
|                                         | 許可年月日        |                        |
|                                         | 許可承認証等番号     |                        |
|                                         | 受付無効理由       |                        |
|                                         |              |                        |
| •                                       |              |                        |
|                                         |              |                        |
|                                         |              |                        |
| *****/*******************************   |              | 雷子申請を行った後は、システムに表示された  |
| COMPLETI                                |              |                        |
|                                         |              | 当該安佐のフティタフが「一番田法を」のことを |
|                                         |              | コ欧米什のヘノーノヘル「文任付う」のここで、 |
|                                         |              |                        |
|                                         |              |                        |
|                                         |              | ※人ナイダ人か「受り無効」の場合は、自該   |
|                                         |              | 甲請か届いていません。次貝をご参照くたさい。 |
| 業務固有情報                                  |              |                        |
|                                         |              |                        |
|                                         |              |                        |
| VM IV1100                               |              | ◎ 五洋壯上                 |

#### 当該案件のステイタスが「受付無効」の場合は、「受付無効理由」を確認ください

| □ 14D 从海洋 淮北北沪昭会情報 (整理委号昭会)              |                             |                                                                                            |
|------------------------------------------|-----------------------------|--------------------------------------------------------------------------------------------|
| ファイル(F) 編集(F) 業務(1) 表示(V) オプション(0)       |                             |                                                                                            |
| : № 元に戻す 👗 切り取り 📭 コピー 🙈 貼り付け ! 🍋 外部ファイル  | 、を聞く 📮 名前を付                 | けて保存   冯 印刷                                                                                |
| ○ 新規業務画面   □ 送信   🍟 送信フォルダーに保存   🖉 添付ファイ | (ルの追加                       |                                                                                            |
| システム識別                                   |                             |                                                                                            |
| 留易管理サブシステム 👻                             | 燞珥 <del>弬</del> 号           | 0000407205                                                                                 |
| 入力情報特定番号                                 | 由誌样式名称                      | 8000491235<br>約中計10日11                                                                     |
|                                          | - <b>1</b> ∎1,1%2-Λ-Π,1,1,. | #51日11 11 11 11 11 11 11 11 11 11 11 11 11                                                 |
| 漆付ファイル                                   | ステータス                       | 受付無効                                                                                       |
| 771/1/26 #12                             | 由建在日口時公孙                    | 2010/20/20 15-00-00                                                                        |
|                                          | 中請牛月口吋刀秒                    | 2018/02/23 15:30:03                                                                        |
|                                          | ©埋年月日<br>□ = = =            |                                                                                            |
|                                          | 許可年月日                       |                                                                                            |
|                                          | 許可承認証等番号                    |                                                                                            |
|                                          | 受付無効理由                      | 受付無効[MSGP0209] 申請内容に誤りがあります。申請書作成ソフトが最新のバージョンで<br>あることをご確認いただいた上で、内容検証を行ってください。検証結果に指摘事項がな |
|                                          |                             | い場合は、申請業務(「JAA 新規・電子ライセンスの訂正申請」と「JAB 補正申請」)に<br>誤りがないこと及び、指定された<申請種類番号>と申請書ファイルの申請様式が一致し   |
|                                          |                             | ていることを確認してください。                                                                            |
|                                          |                             |                                                                                            |
| 業務メッセージ                                  |                             |                                                                                            |
| コード 内容 処置 項目ID                           |                             |                                                                                            |
|                                          |                             |                                                                                            |
|                                          |                             |                                                                                            |
|                                          |                             | 雷子由請を行った後、受付無効や補正無効の                                                                       |
|                                          |                             | メールを受け取った場合、メール木文に表示され                                                                     |
|                                          |                             |                                                                                            |
|                                          |                             |                                                                                            |
|                                          |                             | 国政来任の「文内無別注田」をと唯美人にとい。                                                                     |
| 未扮创有"值#版                                 |                             |                                                                                            |
|                                          |                             |                                                                                            |
|                                          |                             |                                                                                            |
| VMJY1100                                 |                             | ◎ 再送防止                                                                                     |

### 進捗状況照会の便利な機能~「申請年月日」での検索~

| 11 14D 从海洋 准维纤识照合                             |                   |
|-----------------------------------------------|-------------------|
| コックアノバネル / /// / /// //////////////////////// |                   |
|                                               |                   |
|                                               |                   |
|                                               |                   |
| 留易管理サブシステム     マ                              |                   |
| 入力情報特定番号                                      |                   |
|                                               |                   |
| 添付ファイル                                        |                   |
| ファイル名         サイズ                             |                   |
|                                               |                   |
|                                               |                   |
|                                               |                   |
| 入力項目ガイド                                       | 整理番号              |
| (1)整理番号と許可承認証等番号のいずれか一方を入力                    | 許可承認証等番号          |
|                                               | 申請年月日 ~/          |
|                                               | 状況 ▼              |
|                                               |                   |
|                                               |                   |
| 業務メッセージ                                       |                   |
| コード 内容 処置 項目ID                                |                   |
|                                               |                   |
|                                               |                   |
|                                               | 申請年月日の期間を人力することで、 |
|                                               | 当該期間に申請した案件の一括検索も |
|                                               | 可能です。             |
|                                               |                   |
|                                               |                   |
| 業務固有情報                                        |                   |
|                                               |                   |
|                                               |                   |
| P<br>VMJY1100                                 |                   |

#### 申請年月日を入力して、「送信」ボタンを押します

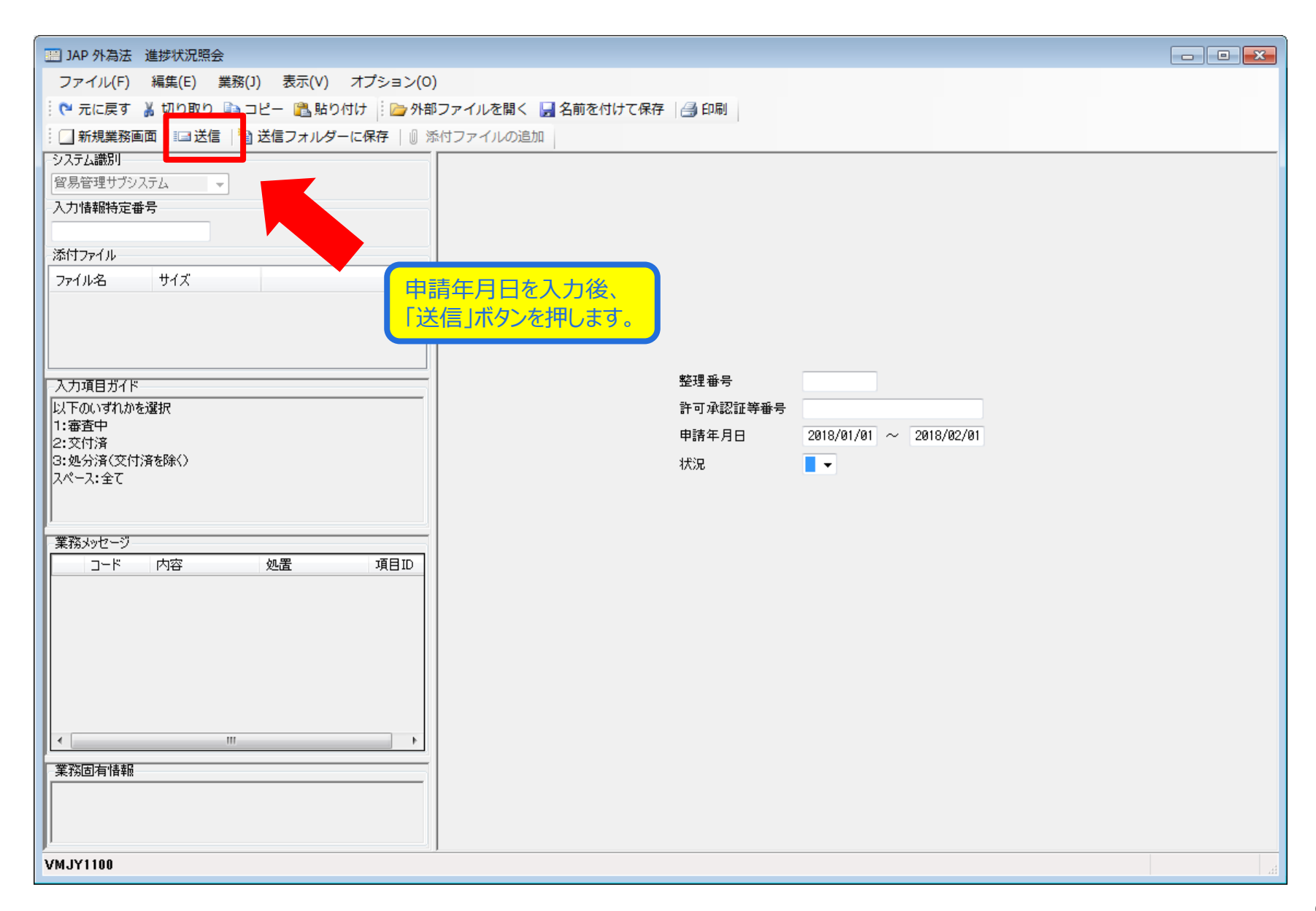

### 当該期間に申請した案件一覧が表示されます

| III JAP 外為法 進捗状況照会情報(一覧照会)                |                                                      |        |
|-------------------------------------------|------------------------------------------------------|--------|
| ファイル(F) 編集(E) 業務(J) 表示(V) オプション(O)        |                                                      |        |
| 🕴 🍋 元に戻す 👗 切り取り 🗎 コピー 📸 貼り付け 🗄 📴 外部ファイ    | (ルを開く 📙 名前を付けて保存 🛛 🚑 印刷                              |        |
| 🕴 🛄 新規業務画面   💷 送信   🎦 送信フォルダーに保存   🖉 添付ファ | マイルの追加                                               |        |
| システム識別                                    |                                                      | *      |
| 貿易管理サブシステム →                              | . I                                                  |        |
| 入力情報特定番号                                  |                                                      |        |
|                                           | • ★ 21用 22 日 0000 (2000)                             |        |
| 添加1/771ル                                  | 正注音を 0000400289<br>中注光子クな やルスの中注 (共)(A)              |        |
| 771/26 91.4                               | 中詩様式活称 輸出准認申請(共通)                                    |        |
|                                           | ステータス 交付済                                            |        |
|                                           |                                                      |        |
|                                           | 甲請年月日時分秒 2018/02/01 17:48:28                         |        |
|                                           | 受理年月日 2018/02/01 許可年月日 2018/02/01                    | E      |
|                                           | 許可承認証等番号 T-RI-18-S10018                              |        |
| 業務メッセージ<br>コード 内容 処置 nJ<br>COMPLETI       | 整理番号 0000406098<br>申請様式名称 輸出承認申請(ワシントン)<br>ステータス 交付済 |        |
|                                           |                                                      |        |
| 「受理待ち」/「審査中」の表示から、雷子ライヤン」                 | 交理年月日 2018/01/26 計可年月日 2018/01/26  ス                 |        |
| 「交付済」まで、入力した当該期間の案件が一覧で<br>表示されます。        | 許可承認証券番号 T-AG-18-S10001                              |        |
|                                           | 整理番号 0000406109                                      |        |
| ※画面表示のみで、CSVの出力はできません!                    | 申請様式名称 輸出承認申請(ワシントン)                                 |        |
|                                           | ステータス 交付済                                            |        |
| VMJY1100                                  |                                                      | ○ 再送防止 |
|                                           |                                                      |        |